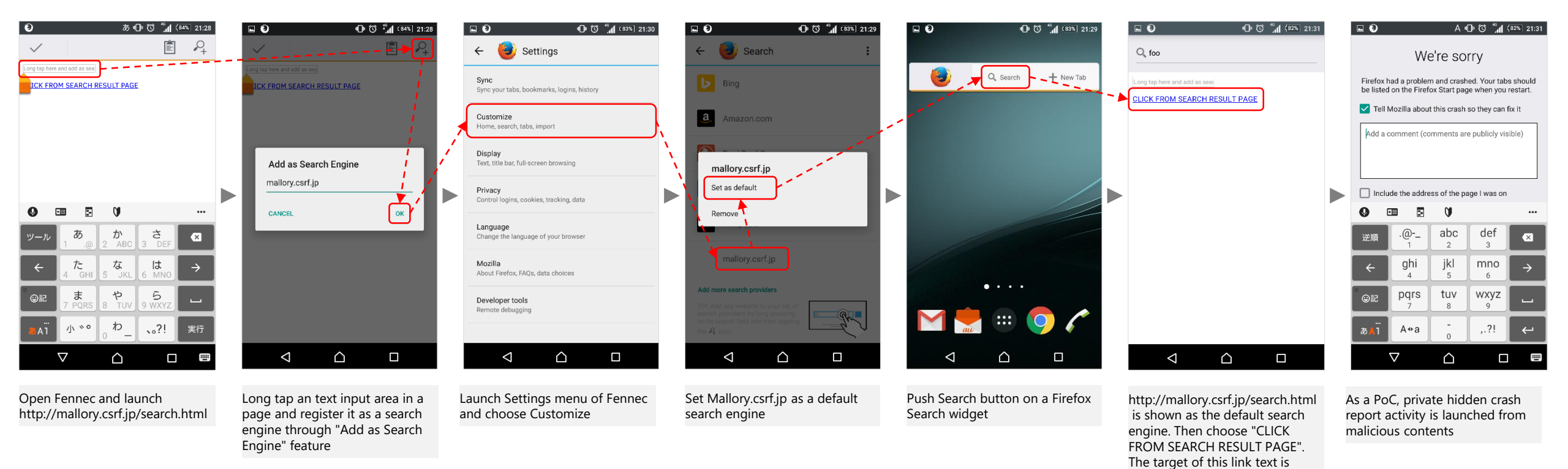

intent: URL that opens a crash report activity that is a private hidden activity in Fennec